# Envíos

## Consignación vs Partida

La configuración predeterminada de RITA es ver primero todos los artículos de carga entrantes como consignaciones. Un envío es una única solicitud que puede contener una amplia variedad de artículos y requerir almacenamiento o transporte a una amplia variedad de ubicaciones. Cada vez que se envía y acepta una nueva solicitud, se trata como un único "envío".

Cada envío contendrá sus propias partidas. Con la estructura actual, si se presentan dos envíos diferentes con los mismos artículos, RITA seguirá tratándolos como partidas separadas.

Los envíos se envían utilizando lo que se conoce como Formulario de solicitud de servicio (SRF)

## Formulario de solicitud de servicio (SRF)

El Formulario de Solicitud de Servicio (SRF) es un documento estandarizado que debe ser cumplimentado por cualquier organización que solicite servicios del Grupo Logístico (incluyendo, pero no limitado a, Transporte, Almacenamiento Temporal y Distribución de Combustible). La exactitud de la información contenida en los formularios es fundamental para el éxito del seguimiento y la documentación de los servicios prestados.

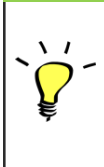

Los usuarios pueden presentar sus solicitudes en línea utilizando el sistema SRF en línea. Cada operación tendrá su propio SRF en línea específico vinculado a las ubicaciones y los servicios prestados. El SRF en línea puede compartirse con cualquier parte a través de un enlace o en el sitio web de cada país.

Los SRF se pueden presentar de varias maneras, por ejemplo, a través de un portal SRF en línea, mediante un archivo Excel preformateado o incluso se pueden introducir manualmente a mano si es necesario.

## Nota:

Los sistemas de seguimiento heredados se han centrado en las Solicitudes de Servicio aplicadas a los artículos de carga, denominadas respectivamente **Solicitudes de Movimiento de Carga (CMR)** y **Solicitudes de Almacenamiento Temporal (TSR**). El seguimiento de las solicitudes de servicio en lugar del envío real presenta una serie de inconvenientes:

- Aunque los movimientos de carga individuales eran identificables de forma única, no era posible ver fácilmente todo el recorrido de la carga, desde la recepción inicial en el sistema, pasando por cada movimiento, hasta la entrega final al cliente. Dado que una de las principales funciones que ofrece RITA es la posibilidad de realizar un seguimiento de la carga en toda la red de distribución, habría resultado confuso para los usuarios ver varios números que representaban las mismas piezas de carga.
- Al identificar únicamente los movimientos individuales en lugar de la carga real, sólo era posible calcular los movimientos totales de entrada y salida de cada centro, y no era posible calcular los movimientos totales de entrada y salida de la operación global.

# Lista de consignación

La pantalla Consignación presenta todas las consignaciones creadas en RITA, junto con sus detalles básicos e información de envío.

RITA destaca los envíos con artículos cuya fecha de caducidad se aproxima. Marca los artículos con menos de nueve meses de caducidad en amarillo y los artículos con menos de tres meses en rojo.

La pantalla de Consignación sólo mostrará inicialmente las creadas en ese proyecto y grupo de ubicación en particular. Para ver los detalles de los envíos creados en otro grupo de ubicación, el usuario debe cambiar su ubicación utilizando la pestaña "Cambiar punto de vista".

Para listar los envíos creados en otra ubicación de RITA, pero enviados al sitio actual para su acción, utilice el filtro desplegable en la parte superior de la pantalla debajo del nombre de la operación.

El orden de la información mostrada en la pantalla puede cambiarse haciendo clic en la cabecera de la columna. Por ejemplo, haciendo clic en la "**Cabecera** de envío", el envío se listará por orden de creación, desde el primer envío creado hasta el último y viceversa. Del mismo modo, la columna "**Estado**" puede cambiar el orden de la consignación de en espera, nueva, aceptada a cerrada, e invertir el orden cuando se hace clic en la flecha hacia abajo. Del mismo modo, la información de las columnas puede ordenarse por remitente, destinatario, ubicación de llegada y destino, valor-peso y volumen en orden ascendente o descendente pulsando sobre ella.

La lista de columnas que aparecen en la pantalla de envíos es la siguiente:

- **Número de envío:** Número de envío generado por RITA una vez que el envío ha sido cargado y guardado correctamente.
- **Referencia:** La referencia corresponde a cualquier número de seguimiento interno de la agencia introducido en el SRF. Esto permite a un operador de RITA buscar por el número interno de una agencia si es necesario.
- **Remitente:** La organización que envía los artículos o el Expedidor.
- **Receptor:** La organización que recibe los artículos o Consignatario.
- Llegada a: El lugar de partida del envío.
- Destino: El destino final del envío.
- Prioridad: El estado de prioridad del envío identificado por el operador de RITA.
- **Estado:** Estado actual del envío: en espera, nuevo, aceptado, en curso, cancelado o cerrado. Para más detalles, véase el Apéndice C, "Estados del envío".
- **Creado:** La fecha en que se creó la consignación en RITA.
- **Volumen total:** El volumen total de la consignación que se está enviando en metros cúbicos, m<sup>3</sup>.
- Peso Total: El peso total del envío en Kilogramos(kg),
- **Mercancías Peligrosas:** Los operadores pueden ver información sobre el número UNID de la DG directamente en la pantalla Consignación, lo que permite a los operadores de RITA detectar errores

Dangerous Goods UN Identification number
UN-1017 - CHLORINE

Los operadores de RITA pueden personalizar la visualización de las columnas en función de sus necesidades mediante la opción**"Personalizar columnas**" situada en la parte superior de la pantalla.

|                                     |              | لي<br>316 results found 🎄 Customize C                   | olumns                                                      |          |            |
|-------------------------------------|--------------|---------------------------------------------------------|-------------------------------------------------------------|----------|------------|
| nder                                | Receiver     | Arriving To                                             | Destination                                                 | Status   | Created    |
| FAM                                 | OXFAM        | Jordan - Consolidation<br>Warehouse 4 (LC)<br>(Storage) | Gaza - OXFAM<br>Warehouse (Customer<br>Address)             | Accepted | 16/Jan/202 |
| FAM                                 | OXFAM        | Jordan - Consolidation<br>Warehouse 4 (LC)<br>(Storage) | Gaza - OXFAM<br>Warehouse (Customer<br>Address)             | Accepted | 16/Jan/202 |
| FAM                                 | OXFAM        | Jordan - Consolidation<br>Warehouse 4 (LC)<br>(Storage) | Gaza - OXFAM<br>Warehouse (Customer<br>Address)             | Accepted | 16/Jan/202 |
| lthungerhilfe /<br>rman Agro Action | CESVI        | Jordan - Consolidation<br>Warehouse 4 (LC)<br>(Storage) | Gaza - UNRWA GFO<br>Gaza Field Office<br>(Customer Address) | Accepted | 16/Jan/202 |
| lthungerhilfe /<br>rman Agro Action | CESVI        | Jordan - Consolidation<br>Warehouse 4 (LC)<br>(Storage) | Gaza - UNRWA GFO<br>Gaza Field Office<br>(Customer Address) | Accepted | 14/Jan/202 |
| lthungerhilfe /<br>rman Agro Action | CESVI        | Jordan - Consolidation<br>Warehouse 4 (LC)              | Gaza - UNRWA GFO<br>Gaza Field Office                       | Accepted | 14/Jan/202 |
| Poo                                 | sos v volúme | nes imposibles: RITA r                                  | esaltará automát                                            | icamente | los        |

**Datos faltantes** : RITA informará a los usuarios si faltan datos clave en el SRF/Consignación en el punto de carga/creación. Por ejemplo, si el solicitante envía un SRF con artículos sensibles a la temperatura sin especificar un rango de temperatura, se resaltará en la pantalla de consignación.

**Iconos del sistema** - RITA permite a los usuarios ver nuevos iconos del sistema que aparecen si los artículos son peligrosos, de temperatura controlada, frágiles o regulados en el envío. Estos iconos seguirán a los artículos a lo largo de sus movimientos dentro de RITA.

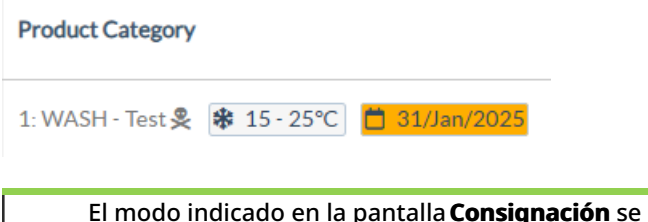

1.00 m<sup>3</sup>

37,500.0 kg

El modo indicado en la pantalla **Consignación** se basa en la entrada inicial realizada por el operador de RITA al crear la consignación. No corresponde necesariamente al modo en que viajará el envío, ya que algunos envíos pueden ser multimodales o requerir un cambio en función del trayecto que realice.

## Cambiar punto de vista

Esta opción cambia la lista de envíos creados en el Proyecto actual a una pantalla que muestra todos los envíos creados en todos los grupos de ubicaciones del sitio del Proyecto.

| <b>PRITA</b>                  |                          | Proje<br>Cluster Production TRA | et<br>INING (RITA2) 🔝 | Location Group<br>Venice 🛛 🐨 | rita globak@wfp.org   |
|-------------------------------|--------------------------|---------------------------------|-----------------------|------------------------------|-----------------------|
| 🗠 Dashboard 🔳 Consignments    | ◆ Receives ► Dispatches  | Stock Management                | Reporting             |                              |                       |
| Consignments: Location Group  | Service Requests         |                                 | Chang                 | e Viewpoint 🛓 [              | Export Show filters   |
|                               |                          |                                 |                       | Upload SRF f                 | New consignment       |
| ビ Dashboard 🗉 Consignments    | +) Receives (+ Dispatche | s 📄 Stock Management            | Reporting             |                              |                       |
| 🗉 Consignments: Project 😽 Set | rvice Requests           |                                 | Chan                  | ge Viewpoint                 | Export Y Show filters |
|                               |                          |                                 |                       | Upload SRF                   | file New consignment  |

## **Mostrar filtros**

Tras seleccionar el punto de vista adecuado, puede restringir los envíos haciendo clic en la opción "Mostrar filtros" de la esquina superior derecha.

| Consignments: Project           | Service Requests |                       |               | Chang   | ge Viewpoint 🛃 Export 🗸 Hide filters |
|---------------------------------|------------------|-----------------------|---------------|---------|--------------------------------------|
|                                 |                  |                       |               |         | Upload SRF file New consignment      |
| Consignment Number              |                  | Created from          | Created until | Status  |                                      |
| Consignment Number              |                  |                       |               |         |                                      |
| Organization                    |                  | Search                |               | Waybill |                                      |
| Sender or Receiver organization | *                | Search among relevant | properties    | Waybill |                                      |

Las siguientes opciones están disponibles en la sección de filtros:

- Número de envío: Introduzca todo o parte del número de envío que desea encontrar. Por ejemplo, si introduce "BDS" encontrará todos los envíos dentro del punto de vista actual que empiecen por "BDS". Introduciendo "33" encontrará "BDS-0033", "BDS-0133", "BDS-01330", "BDS-2339", etc., es decir, todos los envíos que empiecen por 'BDS" y que tengan el número "33".
- Fecha de creación: Este filtro tiene dos campos. "Creado a partir de" mostrará todos los envíos creados a partir de la fecha introducida. "Creado hasta" encontrará todos los envíos creados en la fecha seleccionada o antes. Introduciendo ambas fechas encontrará todos los envíos los envíos creados en o entre las dos fechas.
- **Estado**: Seleccione el estado específico del envío que desea ver. Por ejemplo, es posible que desee mostrar todos los Envíos dentro del punto de vista actual con un estado "En espera".
- **Carta de porte**: Introduzca cualquier parte de una hoja de ruta para ver todos los Envíos dentro del punto de vista actual que tengan un número de hoja de ruta coincidente. Por ejemplo, para ver si existe un envío con el número de albarán "411-2333-5432", introduzca "2333" o "5432" en este campo.
- **Organización**: Introduzca la abreviatura (por ejemplo,"**PMA**") o todo o parte del nombre completo ("**Programa Mundial de Alimentos**") de la organización que busca. Se

mostrarán los envíos dentro del punto de vista actual con una organización **remitente** o **receptora** coincidente.

• **Buscar**: Introduzca los detalles por los que desea filtrar el envío en los criterios de búsqueda, y podrá localizar el envío con los detalles proporcionados dentro del punto de vista actual. Por ejemplo, supongamos que escribe "**Naciones Unidas**" en el botón de búsqueda. En ese caso, todos los envíos con "Naciones Unidas" se mostrarán bajo el nombre de la organización remitente o destinataria o en Dirección llegando a o Destino.

## Exportar

El botón Exportar ayuda a exportar datos de RITA y descargarlos como hojas de cálculo en formato de archivo .xlsx con encabezados de columna codificados por colores para facilitar su posterior filtrado, visualización y análisis independientemente de la aplicación y según sea necesario por contexto de servicio. Proporciona un resumen de las actividades o actualizaciones periódicas del estado de los envíos.

| <b>P</b> RITA         | R. S. A.     | JE BAR                                    |                          | R.F                       |                                           | Cluster Production                        | Project    | NING (RITA2) 🔻 | Location Group<br>Brindisi 💙 | 💄 rita                               | a.global@wfp.org                 |
|-----------------------|--------------|-------------------------------------------|--------------------------|---------------------------|-------------------------------------------|-------------------------------------------|------------|----------------|------------------------------|--------------------------------------|----------------------------------|
| 🗠 Dashboard           | 🔳 Consignme  | ents 🌖 Reco                               | elves                    | 🕩 Disp                    | oatches 📄                                 | Stock Manageme                            | ent 🎛 A    | eporting       |                              |                                      |                                  |
| Consignment           | s: Project 🚯 | Service Request                           | s                        |                           |                                           |                                           |            | Change         | Viewpoint                    | Export                               | <ul> <li>Hide filters</li> </ul> |
|                       |              |                                           |                          |                           |                                           |                                           |            |                | Upload SRF                   | file                                 | consignment                      |
| Consignment Number    |              |                                           |                          | Created from              |                                           | Created until                             |            | Status         |                              |                                      |                                  |
| Consignment Numb      | er           |                                           |                          |                           |                                           |                                           |            |                |                              |                                      |                                  |
| Organization          |              |                                           |                          | Search                    |                                           |                                           |            | Waybill        |                              |                                      |                                  |
| Sender or Receiver of | organization |                                           | ≈                        | Search amo                | ng relevant properti                      | es                                        |            | Waybill        |                              |                                      |                                  |
| Consignme             | Reference    | Sender                                    | Rec                      | eiver                     | 2267 results found                        | Customize Columns                         | Status     | Created        | Total<br>Weight<br>(kg)      | Total<br>Volume<br>(m <sup>3</sup> ) |                                  |
| MIL-0064              | PUI2025_001  | Premiere<br>Urgence<br>International<br>e | Prei<br>Urg<br>Inte<br>e | miere<br>ence<br>mational | UPS<br>Warehouse -<br>Milano<br>(Storage) | UPS<br>Warehouse -<br>Milano<br>(Storage) | In Progres | s 03/Jan/2025  | 16,200.0                     | 46.08                                | ¢<br>Options                     |
| □ MIL-0063            |              | ACTED                                     | ACT                      | ſED                       | UPS<br>Warehouse -<br>Milano<br>(Storage) | UPS<br>Warehouse -<br>Milano<br>(Storage) | New        | 01/Feb/2024    | 250.0                        | 25.00                                | ¢<br>Options                     |
| D MIL-0062            |              | United                                    | Uni                      | ted                       | OCHA                                      | OCHA                                      | New        | 13/Dec/2023    | 20.0                         | 0.10                                 |                                  |

Para más detalles sobre la opción Exportar, consulte elcapítulo "Informes".

# Solicitudes de servicio en línea

El SRF en línea permite a los solicitantes presentar solicitudes directamente a través de un sitio web sin tener que rellenar un archivo Excel. Las solicitudes presentadas en línea tienen la ventaja de poder verse al instante y pueden ser aceptadas/rechazadas directamente a través de RITA. Cuando se presenta un SRF en línea, se enviará un correo electrónico automático a la dirección de correo electrónico definida en el proyecto para notificar a los operadores la existencia de una nueva solicitud, y aparecerá un icono en la pestaña**"Solicitudes de servicio**" de la pantalla**"Envíos**".

| Consignmer                                                 | Project Location Group<br>Cluster Production TRAINING (RITA2) - Brindisi - Rita global@wfp.org                                                                                                    |
|------------------------------------------------------------|----------------------------------------------------------------------------------------------------|
| Consignments: Location Group                               | Service Reques S                                                                                                    |
|                                                            | Upload SRF file New consignment                                                                                                    |
| Correo ele<br>solicitudes<br>automátic<br>Las solicitu     | e <b>ctrónico de validación:</b> Los socios deben validar las<br>de servicio haciendo clic en un enlace compartido<br>amente a su dirección de correo electrónico especificada.<br>udes que no se validen sólo aparecerán como                                                                                                    |
| Pending                                                    | La solicitud ha sido enviada por un solicitante utilizando el<br>SRF en línea, sin embargo el solicitante no ha validado el<br>enlace enviado a su dirección de correo electrónico. Tenga<br>en cuenta que las solicitudes pendientes no pueden<br>aprobarse, sólo pueden rechazarse. Los operadores de<br>RITA pueden enviar un recordatorio automático al<br>solicitante desde el menú de opciones situado a la derecha<br>de la solicitud pendiente; el correo electrónico<br>recordatorio volverá a enviar el enlace para que el<br>solicitante lo valide. |
| reated Tracking Code Status<br>Usan/2025 431455949 Fending | Service<br>Memtifi     Sender<br>(m2)     Total Weight<br>(m2)     Total Volume<br>(m2)     Number<br>of<br>palets       Scorage<br>Scorage<br>Memtification     ActED-<br>Robert     ActED-<br>Robert     1.0     CCCM-<br>dati       Scorage<br>Action     Robert     Scorage<br>Action     CCCM-<br>Context<br>Scorage<br>Action       Trausation     Robert     Repetition       - UNMED     Scorage<br>Action     Repetition       - UNMED     Scorage<br>Action     Repetition                                                                           |
| Verified                                                   | Una solicitud verificada ha sido validada por el solicitante,<br>lo que significa que ha confirmado su identidad haciendo<br>clic en el enlace de validación del correo electrónico<br>automático. Las solicitudes verificadas pueden pasar al<br>estado de aceptadas.                                                                                                    |
| Accepted                                                   | Las SRF en línea aceptadas ya se han movido a un estado<br>de envío.                                                                                                    |
| Rejected                                                   | Un SRF en línea rechazado es cualquier SRF en línea que<br>haya sido rechazado por un operador de RITA. Los SRF<br>rechazados no pueden volver al estado verificado.                                                                                                    |

La visualización de los envíos SRF en línea de diferente estado puede realizarse cambiando los filtros en la pantalla**"Solicitudes de servicio**".

| Consignme  | ents: Location Grou | ap 😪 :  | Service Requests                        |                          |                          |                         |                                      |                   | 🛓 Export   | how filte   |
|------------|---------------------|---------|-----------------------------------------|--------------------------|--------------------------|-------------------------|--------------------------------------|-------------------|------------|-------------|
|            |                     |         |                                         | 5 results fo             | und 🏚 Customize Columns  |                         |                                      |                   |            |             |
| Created    | Tracking Code       | Status  | Service<br>Identification               | Sender                   | Receiver                 | Total<br>Weight<br>(kg) | Total<br>Volume<br>(m <sup>3</sup> ) | Number of pallets | Items      |             |
| 6/Jan/2025 | 431455849           | Pending | Storage service<br>requested at:        | ACTED - Robert<br>Kiraly | ACTED - Robert<br>Kiraly | 10.0                    | 1.0                                  |                   | CCCM - ddd | ¢<br>Option |
|            |                     |         | UNHRD<br>Warehouse 1                    |                          |                          |                         |                                      |                   | TIO Each   |             |
|            |                     |         | from:<br>17/Jan/2025 to:<br>18/Jan/2025 |                          |                          |                         |                                      |                   |            |             |

Los operadores de RITA tienen tres opciones para los SRF en línea, dependiendo del estado del SRF:

- 1. **Mover a consignación**: Esta opción permite al operador crear una nueva consignación en la pantalla de consignación.
- 2. **Rechazar SRF en línea**: El operador puede rechazar el SRF mostrando una justificación válida para no aceptar la solicitud.
- Imprimir formulario de solicitud de servicio en línea El operador puede imprimir el SRF en línea.

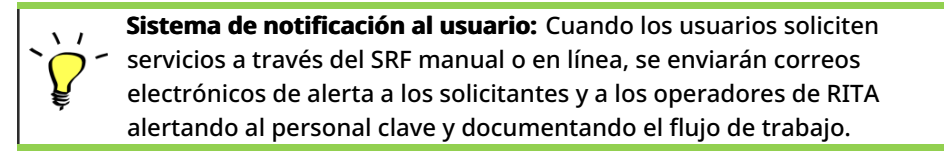

Cuando el operador selecciona la opción**"Mover a consignación**", se abre la pantalla de edición de consignaciones.

🗠 Dashboard 🔲 Consignments 🌒 Receives 🚺 Dispatches 💼 Stock Management

# Edit Consignment

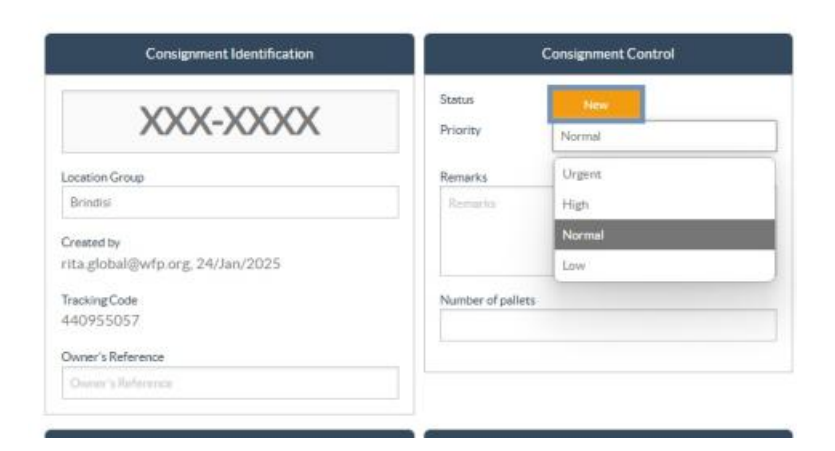

El punto de contacto, la organización, el punto de partida y la identificación del servicio se rellenan automáticamente. La información de contacto facilitada en las solicitudes de servicio aparece resaltada en amarillo.

El operador debe comprobar que toda la información se ha introducido correctamente en RITA y hacer clic en "**Guardar nueva consignación**" en la parte superior derecha de la pantalla de

#### consignación.

| Points of Contact                                                                                                    |   |   |
|----------------------------------------------------------------------------------------------------|---|---|
| Online SRF user entry<br>Sending Organization Name<br>United Nations World Food Programme<br>Sending Organization Contact Name<br>Richie<br>Sending Organization Contact Phone Number<br>123455678<br>Sending Organization Contact Email<br>richie.bhattarai@wfp.org |   |   |
| ender Organization                                                                                                    |   |   |
| United Nations World Food Programme                                                                                                    | : | ≈ |
| ender Contact                                                                                                    |   |   |
| Richie                                                                                                    |   |   |

RITA mostrará un mensaje de error si una organización no está preregistrada. Por favor, contacte con RITA GLOBAL en <u>rita.global@wfp.org</u> para registrarse.

## **Cargar los SRF**

Los operadores de RITA deben seleccionar la opción "Pasar a Consignación" para aprobar las solicitudes de servicio de los socios. Esta acción le redirigirá a la página de Consignación.

Los operadores deben verificar que la información proporcionada en las solicitudes de servicio se refleje con exactitud en RITA. Toda la información del formulario de solicitud de servicio aparece resaltada en amarillo.

Una vez que el operador confirme que toda la información está correctamente introducida en RITA, deberá hacer clic en "**Guardar nueva consignación**" en la parte superior derecha de la pantalla de consignación. A continuación, RITA emitirá un número de identificación de envío.

Finalmente, cuando la Agrupación Logística esté lista para prestar el servicio, cambie el estado del envío a "**Aceptar**" para proceder con el movimiento de la carga.

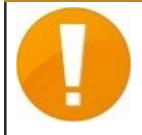

RITA mostrará un mensaje de error si una organización no está preregistrada. Póngase en contacto con RITA GLOBAL en <u>rita.global@wfp.org</u> para registrarse.

| Dashboard   | Consignments      | •) Receives     | E Dispatches                                                                                                | Stock Management                                                | E Reporting                                                     |                      |                                   |                   |                                                                                                    |            |
|-------------|-------------------|-----------------|----------------------------------------------------------------------------------------------------|-----------------------------------------------------------------|-----------------------------------------------------------------|----------------------|-----------------------------------|-------------------|----------------------------------------------------------------------------------------------------|------------|
| Consignment | s: Location Group | Service Request | s ®                                                                                                    |                                                                 |                                                                 |                      |                                   |                   | A. Expert                                                                                                    | ▼ Show fil |
|             |                   |                 |                                                                                                    |                                                                 | 5 results found                                                 |                      |                                   |                   |                                                                                                    |            |
| reated      | Tracking Code     | Status          | Service Identification                                                                                      | Sender                                                          | Receiver                                                        | Total Weight<br>(kg) | Total Volume<br>(m <sup>2</sup> ) | Number of pallets | Items                                                                                                    |            |
| 17/Jan/2025 | 652412353         | Verified        | Storage service<br>requested at:<br>Brindisi - UNHRD<br>Warehouse 1 from:<br>07/Jan/2025 to:<br>11/Jan/2025 | United Nations<br>World Food<br>Programme<br>- Daniel<br>Kuhe   | United Nations<br>World Food<br>Programme<br>- Daniel<br>Kuhe   | 500.0                | 5.0                               |                   | Food Security - Test<br>Solizz Signal<br>Move to Consignment<br>Reject Online SRF Form<br>D Print Online Service Request F | o Son      |
| 6/Jan/2025  | 413598305         | Pending         | Storage service<br>requested at:<br>Brindisi - UNHRD<br>Warehouse 1 from:<br>07/Jan/2025 to:<br>14/Jan/2025 | United Nations<br>World Food<br>Programme - RICHIE<br>BHATTARAI | United Nations<br>World Food<br>Programme - RICHIE<br>BHATTARAI | 10,000.0             | 10.0                              |                   | Nutrition - Test<br>10000kg @ 10m <sup>3</sup><br>1000USD<br>10000 Each<br>2 10 Box/Carton                                 | Option     |
| 3/Dec/2024  | 782817733         | Pending         | Storage service<br>requested at:<br>Brindisi - UNHRD<br>Warehouse 1 from:<br>21/Nov/2024 to:<br>21/Dec/2024 | International Rescue<br>Committee - test<br>office              | International Rescue<br>Committee - test<br>office              | 0.2                  | 0.5                               |                   | Agriculture - bbb<br>▲0.2xg ☎0.54m³<br>☎n/sUSD<br>〒10 Carton<br>よ10 Bale/Bundle                                            | Option     |
| 3/Dec/2024  | 525666676         | Pending         | Storage service<br>requested at:<br>Brindisi - UNHRD<br>Warehouse 1 from:<br>21/Nov/2024 to:<br>21/Dec/2024 | International Rescue<br>Committee - test<br>office              | International Rescue<br>Committee - test<br>office              | 0.2                  | 0.5                               |                   | Agriculture - bbb<br>▲02kg ●0.54m <sup>2</sup><br>©n/sUSD<br>〒10Certon<br>1.10PeterBroote                                  | Option     |

## Cargar plantilla Excel SRF

Si el operador desea cargar un Formulario de Solicitud de Servicio (SRF) guardado en el formato de plantilla Excel, haga clic en el botón "**Cargar formulario SRF**" en la sección superior derecha de la pantalla:

- Haga clic en **Elegir archivo SRF** y seleccione el archivo SRF guardado en el escritorio o en la carpeta local.
- Cargue el archivo haciendo clic en el botón Cargar formulario SRF.

| Upload SRF form | ×               |
|-----------------|-----------------|
| Choose SRF file |                 |
| Close Dialog    | Upload SRF form |

## Crear una consignación manualmente

Si el operador desea crear una nueva remesa manualmente, haga clic en el botón **Nueva** remesa".

Rellene la información manualmente y seleccione '**Guardar Nueva Consignación**'' en la parte superior derecha de la pantalla.

- **Organización Remitente/Receptor:** Seleccione la organización remitente y receptora de la lista de organizaciones registradas en RITA. Si alguna organización nueva no está registrada en RITA, el operador debe solicitar RITA GLOBAL en <u>rita.global@wfp.org</u>.
- **Contacto del remitente:** Haga clic en el signo más "+" situado junto al contacto del remitente. En la casilla, indique el nombre, cargo, número de teléfono y dirección de correo electrónico del receptor, y haga clic en "**Guardar cambios**."
- Contacto del receptor: Haga clic en el signo más "+" junto al contacto del receptor. En el

cuadro, indique el nombre, el cargo, el número de teléfono y la dirección de correo electrónico del receptor y haga clic en "**Guardar** cambios".

• **Borrar datos del agente:** Haga clic en el signo más "+" junto al cuadro del agente de compensación. A continuación, en la pantalla que aparece, facilite los datos del agente de compensación y reenvío.

**Nota:** Cada solicitante puede proporcionar hasta tres direcciones de correo electrónico y números de contacto.

| • | RITA        | B. STAR      | A BAR                                     | PARS                                      | A.S.                                       | Cluster Production                         | Project<br>TRAININ | ig (rita2) 🤝 | Location Group<br>Brindisi 💌 | 💄 rite                               | uglobal@wfp.org |
|---|-------------|--------------|-------------------------------------------|-------------------------------------------|--------------------------------------------|--------------------------------------------|--------------------|--------------|------------------------------|--------------------------------------|-----------------|
| ۲ | Dashboard   | 🔲 Consignme  | ents 🌖 Reco                               | eives 🚺 Dis                               | patches 📄                                  | Stock Manageme                             | ent 🔳 Rep          | porting      |                              |                                      |                 |
|   | Consignment | s: Project 🚗 | Service Request                           | 5                                         |                                            |                                            |                    | Change V     | iewpoint                     | Export                               | Show filters    |
|   |             |              |                                           |                                           | 2267 results found                         | Customize Columns                          |                    |              | Upload SR5                   | file Neylic                          | onsignment      |
|   | Consignme   | Reference    | Sender                                    | Receiver                                  | Arriving To                                | Destination                                | Status             | Created      | Total<br>Weight<br>(kg)      | Total<br>Volume<br>(m <sup>3</sup> ) |                 |
| 0 | MIL-0064    | PUI2025_001  | Premiere<br>Urgence<br>International<br>e | Premiere<br>Urgence<br>International<br>e | UPS<br>Warehouse -<br>Milano<br>(Storage)  | UPS<br>Warehouse -<br>Milano<br>(Storage)  | In Progress        | 03/Jan/2025  | 16,200.0                     | 46.08                                | ¢<br>Options    |
| 0 | MIL-0063    |              | ACTED                                     | ACTED                                     | UPS<br>Warehouse -<br>Milano<br>(Storage)  | UPS<br>Warehouse -<br>Milano<br>(Storage)  | New                | 01/Feb/2024  | 250.0                        | 25.00                                | ¢<br>Options    |
| 0 | MIL-0062    |              | United<br>Nations<br>Children's<br>Fund   | United<br>Nations<br>Children's<br>Fund   | OCHA<br>Warehouse<br>(Customer<br>Address) | OCHA<br>Warehouse<br>(Customer<br>Address) | New                | 13/Dec/2023  | 20.0                         | 0.10                                 | ¢<br>Options    |
|   | MII-0061    | NG002        | United                                    | ACTED                                     | LIPS                                       | LIPS                                       | Closed             | 30/0ct/2023  | 2 500 0                      | 3.00                                 | \$              |

**Punto** de partida: Seleccione el punto de partida de la carga.

- Si la carga debe**recogerse**en la dirección de los socios/clientes, seleccione la opción "Recoger en la dirección de los clientes".
- Si la carga es enviada al puerto o terminal para almacenamiento temporal antes de ser transferida al destino final, seleccione la opción "**Transbordo a Puerto**".
- Si la carga es recogida por los clientes en el almacén o entregada al almacén por el cliente, seleccione la opción "Entrega/Recogida en almacén".

| Starting Point                       |   |
|--------------------------------------|---|
| Please select an option.             |   |
| Please select an option.             |   |
| Collect from Customer's address      |   |
| Transhipment into Port               | l |
| Customer Delivery / Warehouse Pickup |   |

**Dirección de recogida**: Seleccione la dirección de recogida según el punto de partida de la carga seleccionada.

**Identificación** del servicio: Seleccione el servicio solicitado en las listas desplegables de la casilla Identificación del servicio.

• Si se solicita el servicio de transporte desde un punto de partida hasta el destino,

seleccione la opción "Lacarga se trasladará y entregará en la dirección del cliente".

- Si el transporte se solicita hasta un punto determinado, después del cual se entrega al cliente, seleccione la opción "Lacarga debe ser transferida y recogida por el cliente".
- Si la carga debe almacenarse en el almacén, seleccione la opción "L**acarga debe almacenarse**".

|   | Service Identification                                            |
|---|-------------------------------------------------------------------|
| F | Please select an option.                                          |
| F | Please select an option.                                          |
| ( | Cargo is to be transferred and delivered to the Customer's Addres |
| ( | Cargo is to be transferred and collected by the customer          |
| ( | Cargo is to be stored                                             |

**Movimiento previsto:** Indique la fecha prevista del movimiento, el modo previsto y el número del transportista.

**Añadir partida:** Añada las partidas para los detalles de la carga.Proporcione los detalles en el mismo formato que se requiere en el Formulario de solicitud de servicio, comenzando con Categoría de producto, Unidades de inventario, Descripción del artículo, Unidades de manipulación, Peso y Volumen, y la sección de solicitudes especiales para artículos Frágiles, Peligrosos y sensibles a la temperatura.

| Instructions         |                   |                    | Mission<br>Missio | or Transporter Numb | <b>ver</b><br>sber  |   |
|----------------------|-------------------|--------------------|-------------------|---------------------|---------------------|---|
|                      | SLA/Invoice/P     | acking List Links  |                   |                     |                     |   |
|                      |                   |                    |                   |                     |                     |   |
| Consign              | iment attachments |                    |                   |                     |                     |   |
| Items                |                   |                    |                   |                     |                     |   |
|                      | + Ad              | d Line Item        |                   |                     |                     |   |
| Product Category     | Owner Reference   | Inventory<br>Units | Handling<br>Units | Weight              | Volume              |   |
|                      |                   |                    |                   | 0.0 kg              | 0.00 m <sup>3</sup> |   |
| LORISTICS<br>CLUSTER |                   |                    |                   |                     |                     | Ť |

Estado:

- Seleccione el estado del envío. Por defecto, el estado se seleccionará como Nuevo".
- Si se cumplen todos los criterios, el operador debe seleccionar "**Aceptar**" en el menú desplegable.
- En caso contrario, deberá seleccionar la opción "En espera" para posponer la solicitud o cancelarla seleccionando la opción "**Cancelar**" del desplegable.

#### Prioridad:

- Haga clic en**"Cambiar prioridad**" para elegir la prioridad de la solicitud de servicio.
- El proveedor de servicios puede seleccionar entre Urgente, Alta, Normal o Baja, en función de la prioridad de la solicitud, e indicar el motivo de la misma.

**Observaciones**: El solicitante puede utilizar la sección de observaciones para proporcionar instrucciones específicas de manipulación o cualquier información relevante relacionada con el almacenamiento de la carga y el servicio de transporte solicitado.

**Número de palés**: El solicitante puede especificar el número de palés cargados en los camiones para el transporte y almacenamiento de la carga solicitada.

**Adjuntos de envío**: Los operadores pueden adjuntar archivos PDF y de imagen, como cartas de porte, listas de empaque, GRN, etc., recibidos del solicitante. Para el SRF en línea, el operador puede revisar los archivos adjuntos desde la pantalla de consignación. El tamaño máximo de los archivos es de 10 MB.

|                   | Consignment attachments |
|-------------------|-------------------------|
| Upload attachment |                         |

**Enlaces SLA/Factura/Lista de Embalaje**: El solicitante puede hacer comentarios u observaciones adicionales sobre la solicitud de servicio, como en los enlaces SLA/Factura/Lista de Embalaje.

**Guardar cambios**: Por último, haga clic en el botón Guardar cambios en la parte superior derecha de la página para guardar el envío.

## Identificación de envíos

Cuando se guarda el envío, el sistema genera el número de referencia del envío. En lo sucesivo, se hará referencia a la solicitud mediante el número de identificación del envío [XXX]-[####], donde "XXX" es un conjunto de caracteres que identifican el grupo de ubicación y "####" es un número correlativo para ese grupo de ubicación.

La identificación del envío mostrará el grupo de ubicación en el que se cargó el envío (sitio), el correo electrónico del operador (creado por), el código de seguimiento y la referencia del propietario, si la hubiera, facilitada por el cliente.

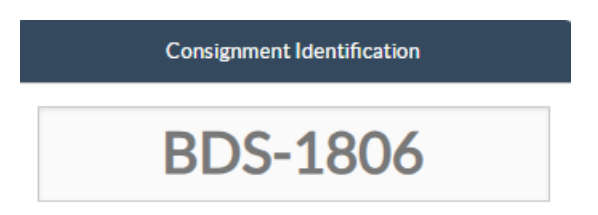

## Mostrar disposición

La opción mostrar disposición proporciona al usuario el estado actual y la información relativa a las partidas de la remesa. Aparece en el encabezado de la consignación junto a la opción Guardar cambios al cargar el SRF y también se puede acceder a ella desde el menú principal de la página**"Mantener consignación**". Mueva el cursor hasta el botón**"Opciones"** situado junto al número de envío y seleccione la opción mostrar disposición.

| Consignment 1 of 2,269                              | ← Back I III SI                                                                                               | how Disposition 🗧 Consignment Report 🛛 🖬 Save Change |  |  |  |
|-----------------------------------------------------|----------------------------------------------------------------------------------------------------|------------------------------------------------------|--|--|--|
| Consignment Identification                          | Consignment Control                                                                                           | Points of Contact                                    |  |  |  |
| MIL-0064                                            | Status         In Progress         Change Status           Priority         Normal         Change Priority    | Sender Organization Premiere Urgence Internationale  |  |  |  |
| Location Group<br>Milan                             | Show Changes                                                                                                  | Sender Contact Korina                                |  |  |  |
| Created by<br>diana.alshawabka@wfp.org, 03/Jan/2025 | The cargo to be stored for 2 weeks, then to be released to $\ensuremath{\text{PUI}}$ again after receiving RF | Receiver Organization                                |  |  |  |
| Tracking Code<br>357589533                          | Number of nallers                                                                                             | Premiere Urgence Internationale : *                  |  |  |  |
| Owner's Reference PUI2025_001                       | 24                                                                                                    | Korina                                               |  |  |  |

### Imprimir etiqueta de envío

J

RITA tiene la opción de producir automáticamente etiquetas de envío. Si está activada, las etiquetas de envío se enviarán automáticamente por correo electrónico a los solicitantes de servicios una vez que la solicitud haya sido aceptada. El solicitante puede imprimir las etiquetas de envío y colocarlas fuera de las cajas, palés o almacenes cerca de los envíos. *El solicitante y el operador pueden imprimir etiquetas de envío para todos los envíos y artículos individuales utilizando la pantalla de disposición.* 

| insignment Number                                                                                               | Owner's Reference                                                               | ce .                                                                                       |                                              | Tracking                                 | Code                                          |                            |                                  | Priority                        |                                  |                  |                                 |
|----------------------------------------------------------------------------------------------------|---------------------------------------------------------------------------------|--------------------------------------------------------------------------------------------|----------------------------------------------|------------------------------------------|-----------------------------------------------|----------------------------|----------------------------------|---------------------------------|----------------------------------|------------------|---------------------------------|
| /IIL-0064                                                                                                    | PUI2025_001                                                                     |                                                                                            |                                              | 35758                                    | 9533                                          |                            |                                  | Normal                          |                                  |                  |                                 |
| nder                                                                                                    |                                                                                 |                                                                                            |                                              | Receive                                  | r                                             |                            |                                  |                                 |                                  |                  |                                 |
| Premiere Urgence Internationale - Ko                                                                            | rina                                                                            |                                                                                            |                                              | Premiere Urgence Internationale - Korina |                                               |                            |                                  |                                 |                                  |                  |                                 |
| rivingTo                                                                                                    |                                                                                 |                                                                                            |                                              | Destina                                  | tion                                          |                            |                                  |                                 |                                  |                  |                                 |
| JPS Warehouse - Milano (Storage)                                                                                |                                                                                 |                                                                                            |                                              | UPS Warehouse - Milano (Storage)         |                                               |                            |                                  |                                 |                                  |                  |                                 |
|                                                                                                    |                                                                                 |                                                                                            |                                              |                                          |                                               |                            |                                  |                                 |                                  |                  |                                 |
| atus<br>n Progress<br>Service, is underway: (in ca                                                              | se of storage) good                                                             | s may have                                                                                 | s.                                           | Remark<br>The ca                         | s<br>rgo to be sto                            | red for 2 wee              | ks, then to b                    | e released to                   | PUI again af                     | ter receiving    | :RF                             |
| aus<br>n Progress<br>Service is underway: (in ca<br>partially or fully arrived in<br>ransport) goods may have   | se of storage) good<br>the warehouse; and<br>been partially or fi               | s may have<br>d/or (in cas<br>ully dispate                                                 | e<br>ie of<br>ched.                          | Remark<br>The ca                         | s<br>rgo to be sto                            | red for 2 wee              | ks, then to b                    | e released to                   | PUI again af                     | ter receiving    | RF                              |
| atus<br>n Progress<br>Service is underway: (in ca<br>partially or fully arrived in<br>transport) goods may have | se of storage) good<br>the warehouse; an<br>been partially or fr<br>Description | s may have<br>d/or (in cas<br>ully dispate<br>Inventory<br>Units<br>=<br>Handling<br>Units | e of<br>ched.<br><sup>Total per</sup><br>SRF | Remark<br>The ca<br>Remains<br>w/Sender  | s<br>rgo to be stor<br>Cancelled<br>by Sender | Received<br>from<br>Sender | ks, then to b<br>Transfer<br>Out | e released to<br>Transfer<br>In | PUI again af<br>Stock on<br>Hand | Reported<br>Lost | RF<br>Released<br>to<br>Receive |

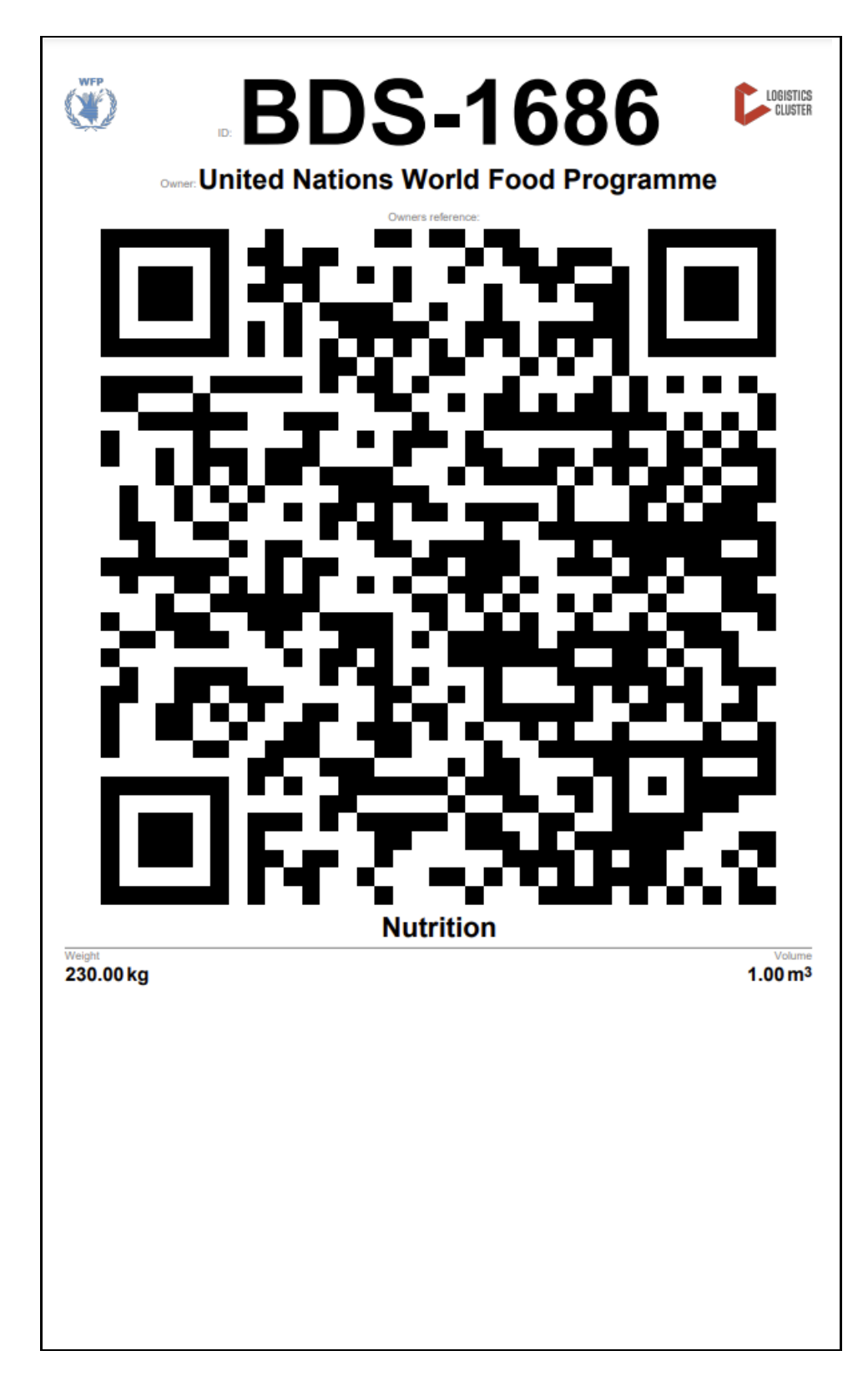

## Informe de consignación

ElInforme de Consignación imprime un resumen de los detalles de la consignación. Puede utilizarse para enviar un correo electrónico de confirmación al cliente. El informe de envío aparece en la cabecera del envío al cargar el SRF.

# Edit Consignment

| Consignment 1 of 2,269                                                           | w Disposition 🗧 Consignment Report 🕒 Save Changes                                                                          |                                                                           |
|----------------------------------------------------------------------------------|----------------------------------------------------------------------------------------------------|---------------------------------------------------------------------------|
| Consignment Identification                                                       | Consignment Control                                                                                                    | Points of Contact                                                         |
| MIL-0064<br>Location Group<br>Milan                                              | Status     In Progress     Change Status       Priority     Normal     Change Priority       "3 Show Changes       Remarks | Sender Organization Premiere Urgence Internationale Sender Contact Korina |
| Created by<br>diana.alshawabka@wfp.org, 03/Jan/2025<br>TrackingCode<br>257580533 | The cargo to be stored for 2 weeks, then to be released to PUI again after receiving RF                                    | Receiver Organization Premiere Urgence Internationale                     |
| Owner's Reference                                                                | Number of pallets                                                                                                    | Receiver Contact                                                          |
| PU12025_001                                                                      |                                                                                                    | Norms                                                                     |

**Opciones** de**envío**: El botón "Opciones" permite al operador editar el envío, ponerlo en espera, cancelarlo y mostrar la disposición del envío seleccionado.

- En el menú principal de RITA, haga clic en "Consignaciones".
- Filtre una Consignación de la lista que aparece, y el operador encontrará '**Opciones**" en la misma línea hacia el extremo derecho del número de consignación.
- Haga clic en el botón Opciones, y aparecerá el siguiente menú desplegable:

| Consignments: Lo | ocation Grou | p 😪     | Service Re        | quests             |                     |                 |                  | Change View          | point 🛓 Export                    | ▼ Show filt                                                                                                    |
|------------------|--------------|---------|-------------------|--------------------|---------------------|-----------------|------------------|----------------------|-----------------------------------|----------------------------------------------------------------------------------------------------|
|                  |              |         |                   |                    | 1807 rest           | ults found 🔹 Cu | ustomize Columns | (                    | Upload SRF file Ne                | w consignme                                                                                                    |
| Consignment      | Refer        | Sender  | Recei             | Arriv<br>To        | Desti               | Status          | Created          | Total Weight<br>(kg) | Total Volume<br>(m <sup>3</sup> ) |                                                                                                    |
| BDS-1807         | 123ABC       | United  | United<br>Nations | Brindisi -<br>UNLB | Brindisi -<br>UNHRD | Closed          | 15/Jan/2025      | 500.0                | 2.00                              | Options                                                                                                    |
|                  |              | World   | World             | (Custom            | Wareho              |                 |                  | Edit C               | onsignment                        | Base of the local division of the local division of the local divi |
|                  |              | Food    | Food              | er                 | use 1               |                 |                  | Cance                | Consimment                        |                                                                                                    |
|                  |              | Program | Program           | Address)           | (Storage)           |                 |                  | Guide                | - Consignment                     |                                                                                                    |
|                  |              | me      | me                |                    |                     |                 |                  | Show                 | Disposition                       |                                                                                                    |

RITA envía correos electrónicos automáticos para notificar a los socios y propietarios de la carga sobre cualquier cambio en sus envíos/consignaciones.

| RITA                                             | c and a c             | luster Production 1                          | roject<br>RAJNING (RITA2) 🤝 | Location Group<br>Brindisi          | - 2        | rita.global@wf                 |
|--------------------------------------------------|-----------------------|----------------------------------------------|-----------------------------|-------------------------------------|------------|--------------------------------|
| Z Dashboard 🔳 Consignments +) R                  | eceives 🚺 Dispatches  | 📄 Stock Managemer                            | nt 🎛 Reporting              | E.                                  |            |                                |
| This consignment cannot be edited as the status  | is set to In Progress |                                              |                             |                                     |            |                                |
| dit Consignment                                  |                       |                                              |                             |                                     |            |                                |
| ionsignment 1 of 1,807 >                         |                       | ← Back                                       | E Show Show                 | G Consignme                         | nt Report  | <ul> <li>Save Chang</li> </ul> |
| Consignment Identification                       | Consi                 | gnment Control                               |                             | Points                              | of Contact |                                |
| BDS-1807                                         | Status In<br>Priority | Progress Change Statu<br>Normal Change Prior | s Sender O<br>United        | rganization<br>Nations World Food I | Programme  | : *                            |
| Location Group<br>Brindisi                       | Remarks               | Show Changes                                 | Sender C<br>Kelly Br        | ontact<br>adley                     |            | ı                              |
| Created by<br>kelly.bradley@wfp.org, 15/Jan/2025 | Remarks               |                                              | Receiver                    | Organization                        |            |                                |
| Tracking Code<br>290464691                       |                       |                                              | United                      | Nations World Food I                | Programme  | : *                            |
| Owner's Reference<br>123ABC                      | Number of pallets     |                                              | Kelly Br                    | adley                               |            | ı                              |
| fa ata Data                                      |                       |                                              | Clearing                    | Agent                               |            |                                |
| //rita.logcluster.org/secured/request.xhtml?reql | d=                    | reformation                                  | Clearin                     | g agent company                     |            | *                              |